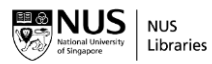

## Instructions to enrol in LIBCDE001 Information Literacy for Learning & Research

1. Click on the given enrolment link\* or scan the QR code\*

https://canvas.nus.edu.sg/enroll/DKD6BX

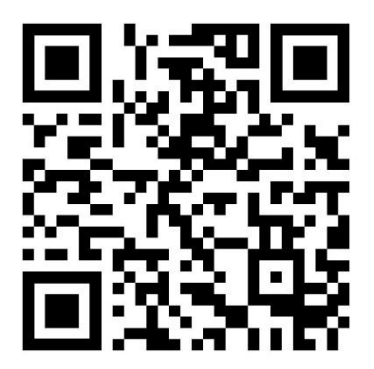

(\*link & QR code will be activated from 5 August 2024 onwards)

2. You will see the following message. Click on 'Enrol in course'. (If you have not log-in to Canvas, you will be prompted to do so before you can enrol)

| You are enrolling in LIBCDE001 Information Literacy for Learning and Research. |  |
|--------------------------------------------------------------------------------|--|
|                                                                                |  |
| View Privacy Policy 🔿 Enrol in course                                          |  |

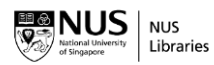

٦

3. If you have successfully enrolled, you will see the following message. Click on 'Go to the course'.

|                                                    |                           | ×                   |
|----------------------------------------------------|---------------------------|---------------------|
| You have successfully en<br>Learning and Research. | rolled in LIBCDE001 Infor | mation Literacy for |
|                                                    | Go to your dashboard      | Go to the course    |

4. Start learning by navigating the module flow set out in the course home page.

[Last updated by Patsy in July2024]